×

### Informar Agrupamento de Bairros por Unidade Repavimentadora

Esta funcionalidade tem como objetivo criar um agrupamento de bairros com nomes pré-definidos pelas unidades repavimentadoras e associar equipes à unidade repavimentadora usada na programação de ordem de serviço. A associação é um conjunto de grupos de bairro por município.

A opção pode ser acessada via **Menu do Sistema**, no caminho: **GSAN > Atendimento ao Público > Ordem de Serviço > Informar Agrupamento de Bairros por Unidade Repavimentadora**.

Feito isso, o sistema visualiza a tela de filtro a seguir:

#### Observação

Informamos que os dados exibidos nas telas a seguir são fictícios, e não retratam informações de clientes.

| ara informar agrupamento     | de bairros, informe os dados abaixo: |           |
|------------------------------|--------------------------------------|-----------|
| ome do Agrupamento:*         | UNIDADE TESTE                        |           |
| nidades<br>epavimentadoras:* | EMLURB -                             |           |
| unicípio:*                   | R                                    | State     |
| Campos obrigatórios          |                                      |           |
| Desfazer Cancelar            |                                      | Associat  |
| ouncelui                     |                                      | 710000101 |
|                              |                                      |           |
|                              |                                      |           |
|                              |                                      |           |
|                              |                                      |           |
|                              |                                      |           |

Inicialmente, o sistema exibe a tela acima, para que seja formado o agrupamento, composto, obrigatoriamente, pelos campos:

Nome do Agrupamento;

Unidades Repavimentadoras; e

Município.

Após ser informado o nome da unidade repavimentadora e o município correspondente, deve ser atribuído um nome para esse agrupamento. Em seguida, o sistema exibe a tela abaixo:

| Para informar agrupamento de bairro |              | LINIDADE TESTE     | IOS ADAIXO: |            |          |
|-------------------------------------|--------------|--------------------|-------------|------------|----------|
| Nome do Agrupamento:"               |              |                    |             |            |          |
| Repavime                            | ntadoras:*   | EMLURB 👻           |             |            |          |
| Município:                          | •            | 1160 RECIFE        |             | Ø          |          |
| Bairros Encontrados:                |              |                    |             |            |          |
| Todos                               | Cód. Bairro  | Nome do Bairro     | Município   | Cód. Pref. |          |
|                                     | 957          | POCO DA PANELA     | RECIFE      | 1          | <b>_</b> |
|                                     | 968          | SAO JOSE           | RECIFE      |            |          |
|                                     | 1403         | PACHECO            | RECIFE      |            | 1        |
|                                     | 970          | SOLEDADE           | RECIFE      | 83         | 1        |
|                                     | 893          | ALTO JOSE DO PINHO | RECIFE      |            | <b>.</b> |
| * Campos                            | obrigatórios |                    | i           | i          |          |
|                                     | 0            | 1                  |             | A          |          |

Agora, clique no(s) checkbox(s) correspondente(s) dos bairros que deseja associar e clique no botão

Nesta funcionalidade não será possível associar um bairro a mais de um agrupamento. O usuário seleciona o município e o sistema exibe os bairros desse município, permitindo associá-lo a um agrupamento. Será possível retirar um bairro de um agrupamento e associar a outro, e ainda, informar as Unidades Repavimentadoras cadastradas no sistema.

O sistema utiliza as informações dos agrupamentos para ser usado na programação das ordens de serviço. Nesta funcionalidade, só será possível alterar o agrupamento da unidade repavimentadora associada à unidade organizacional do usuário, ou para qualquer uma quando o usuário for da **Compesa** (a unidade organizacional do usuário não está associada a uma unidade repavimentadora).

As funcionalidades de **Inserir Equipe** e **Manter Equipe** foram alteradas, para permitir informar o agrupamento de bairros da unidade organizacional informada. Neste caso, a unidade repavimentadora como novo atributo necessário para programação das ordens de serviço de repavimentação por unidade e bairro do município da unidade. Este atributo só poderá ser informado quando a unidade organizacional informada for uma unidade do tipo repavimentadora. Durante o preenchimento dos campos, o sistema executa algumas validações:

Verificar a existência do município:

Caso o código do município informado não exista no sistema com indicador de uso igual a *Ativo*, é exibida a mensagem: *Município inexistente*.

Nenhum registro encontrado:

Caso a seleção não encontre nenhum registro com indicador de uso igual a *Ativo* e municipio igual ao informado, é exibida a mensagem: *Nenhum bairro encontrado para o municipio informado*.

Verificar seleção de bairro na lista:

Caso nenhum bairro na lista esteja selecionado, é exibida a mensagem: Selecione primeiro os bairros para depois efetuar a associação.

Verificar preenchimento dos campos:

Caso o usuário não informe ou selecione o conteúdo de algum campo necessário à operação, é exibida a mensagem: Informe «nome do campo que não foi preenchido ou selecionado».

Verificar existência do agrupamento de bairros:

O sistema pesquisa o nome do agrupamento informado. Caso o sistema encontre ocorrência com o nome informado, é exibida a mensagem: *Já existe agrupamento de bairros por unidade repavimentadora com o nome «nome do agrupamento informado*.

# Tela de Sucesso

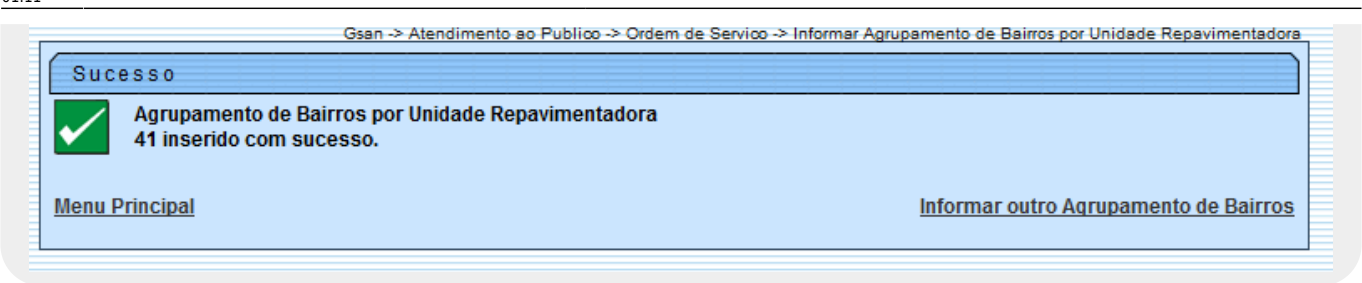

### **Preenchimento dos Campos**

| Campo                                                                                                    | Orientações para Preenchimento                                                                                        |
|----------------------------------------------------------------------------------------------------|----------------------------------------------------------------------------------------------------|
| Nome do Agrupamento                                                                                                    | Campo obrigatório - Informe um nome para o agrupamento que deseja formar. Este nome deve ser único na funcionalidade. |
| Unidades Repavimentadoras                                                                                                    | Campo obrigatório - Selecione uma das opções disponibilizadas pelo sistema.                                           |
| Campo obrigatório - Informe o código do município, ou clique no<br>Nunicípio<br>Município<br>Para apagar o conteúdo do campo, clique no botão San ao lado do<br>campo em exibição. |                                                                                                    |
| Bairros Encontrados                                                                                                    | Neste quadro serão exibidos os bairros encontrados para o município selecionado.                                      |

## Funcionalidade dos Botões

| Botão        | Descrição da Funcionalidade                                                                      |  |
|--------------|--------------------------------------------------------------------------------------------------|--|
| $\mathbf{Q}$ | Ao clicar neste botão, o sistema permite consultar um dado na base de dados.                     |  |
| 8            | Ao clicar neste botão, o sistema permite apagar o conteúdo do campo em exibição.                 |  |
| Desfazer     | Ao clicar neste botão, o sistema limpa o conteúdo da tela.                                       |  |
| Cancelar     | Ao clicar neste botão, o sistema comanda o processamento de cálculo e exibe o resultado em tela. |  |
| Associar     | Ao clicar neste botão, o sistema comanda a geração do relatório.                                 |  |

#### Referências

5/5

#### **Termos Principais**

Clique aqui para retornar ao Menu Principal do GSAN

From:

https://www.gsan.com.br/ - Base de Conhecimento de Gestão Comercial de Saneamento

Permanent link: https://www.gsan.com.br/doku.php?id=ajuda:informar\_agrupamento\_de\_bairros\_por\_unidade\_repavimentadora

Last update: **31/08/2017 01:11** 

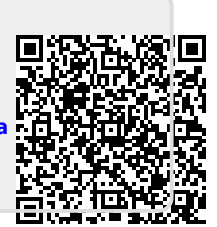